# Инструкция по настройке сканера

# Motor Scan мобильное приложение

Руководство пользователя

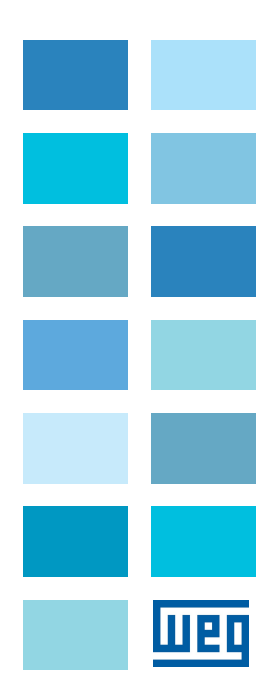

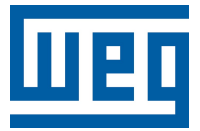

# Инструкция по настройке сканера

Серия: Приложение Motor scan

Язык: Русский

Документ: 10008443991 / 01

Дата публикации: 06/2021

# <u>Обзор</u>

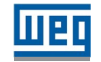

В таблице ниже описаны все изменения, внесенные в это руководство.

| Версия | Ревизия | Описание                    |
|--------|---------|-----------------------------|
| -      | R00     | Исходный документ           |
| -      | R01     | WEG Motion Fleet Management |

| 1 | Общая информация                                                       | 4                  |
|---|------------------------------------------------------------------------|--------------------|
| - | 1.1 Установка приложения                                               | 4                  |
|   | 1.2 Предупреждения                                                     | 4                  |
|   |                                                                        |                    |
| 2 |                                                                        | 5                  |
| 2 | 2.1 Выбор платформы                                                    | 5                  |
| 2 | 2.1 Выбор платформы                                                    | <b>5</b><br>5      |
| 2 | 2.1 Выбор платформы<br>2.2 Регистрация пользователя<br>2.3 Авторизация | <b>5</b><br>5<br>6 |

| 2.5  | Регистрация сканера WEG MOTOR SCAN | 7  |
|------|------------------------------------|----|
| 2.6  | Регистрация цеха (установки)       | 9  |
| 2.7  | Регистрация клиента                | 10 |
| 2.8  | Регистрация актива                 | 10 |
| 2.9  | Регистрация других типов устройств | 11 |
| 2.10 | ) Замена сканера                   | 12 |
|      | -                                  |    |

| 3 | Возможности                            | 14   |
|---|----------------------------------------|------|
|   | 3.1 Загрузка измерений                 | .14  |
|   | 3.2 Выгрузка измерений в MFM           | .14  |
|   | 3.3 Мгновенные измерения               | .15  |
|   | 3.4 Активация соединения через шлюз    | . 16 |
|   | 3.5 Дезактивация соединения через шлюз | . 17 |
|   | 3.6 Обновление прошивки                | .18  |
|   | 3.7 Обновление данных шильды           | .19  |
|   | 3.8 Настройка температуры              | .20  |
|   | 3.9 Сброс сканера                      | .21  |
|   | 3.10 Обновление местоположения         | .22  |
|   |                                        |      |

# 1 Общая информация

# 1.1 Установка приложения

Приложение WEG Motor Scan доступно на платформах iOS™ и Android™. Его можно загрузить в App Store и Google Play Store, выполнив поиск WEG MOTOR SCAN или с помощью QR-кода:

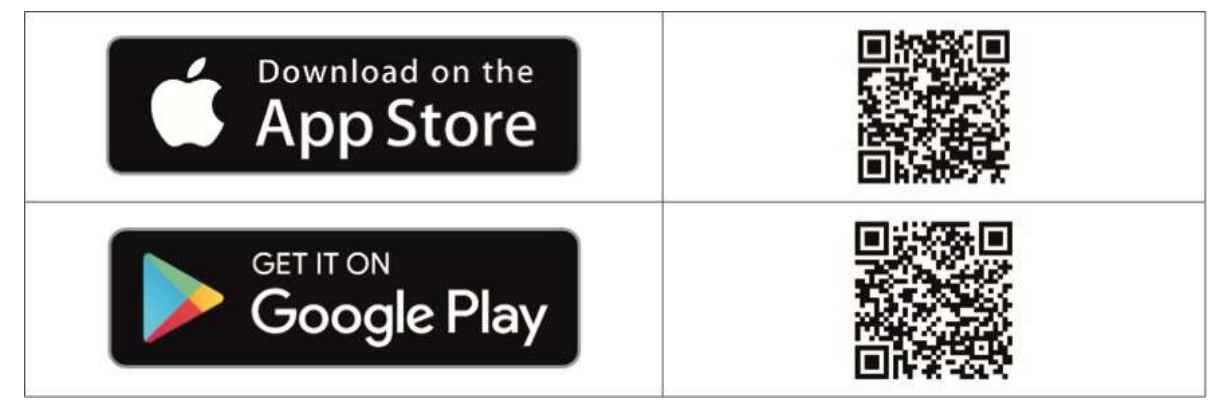

Рис 1.1: QR код для загрузки приложения WEG Motor Scan

# 1.2 Предупреждения

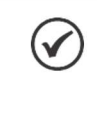

#### Примечание!

Начиная с версии микропрограммы 2.1.4 и выше, все сканеры поставляются отключенными с завода. Поэтому перед регистрацией актива, необходимо включить сканер. Это делается при помощи приложения WEG Motor Scan.

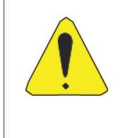

#### Внимание!

В зависимости от модели устройства и/или версии программного обеспечения связь между мобильным устройством и сканером может не устанавливаться. В этом случае рекомендуется использовать другое устройство для подключения.

# 2 Настройки WEG MOTION FLEET MANAGEMENT (MFM)

# 2.1 Выбор платформы

При загрузке приложения WEG Motor Scan выполните следующие шаги, чтобы использовать свои датчики в цифровом решении WEG Motion Fleet Management. (<u>https://MFM.wnology.io</u>).

- 1. Примите условия использования WEG Motor Scan.
- 2. Нажмите «HET», когда вас спросят, зарегистрированы ли вы на платформе WEG IoT (<u>https://iot.</u> weg.net).
- 3. Выберите логотип цифрового решения WEG Motion Fleet Management и нажмите «ПОДТВЕРДИТЬ».

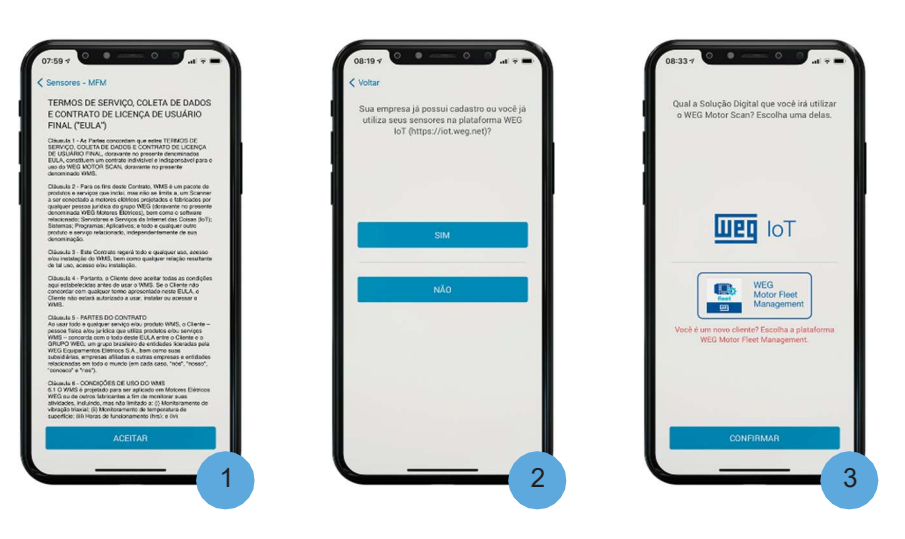

# 2.2 Регистрация пользователя

Зарегистрируйтесь через WEG Motion Fleet Management (https://MFM.wnology.io) или приложение WEG Motor Scan, выполнив следующие действия. Вход в приложение WEG Motor Scan аналогичен входу в WEG Motion Fleet Management.

- На экране входа нажмите РЕГИСТРАЦИЯ.
- Введите свое имя, фамилию, адрес электронной почты и пароль. Нажмите «ПОДТВЕРДИТЬ», чтобы подтвердить свою регистрацию в WEG Motion Fleet Management.

| ļ                                     | UEQ                    |       |
|---------------------------------------|------------------------|-------|
|                                       |                        | - 1   |
|                                       | -                      | 7-1   |
|                                       |                        | T     |
| -                                     |                        | -     |
| 8                                     | em-vindo               |       |
| Faça o registro para<br>temperatura e | vibração do seu motor. | es de |
| ENTRAR                                | REGISTRA               | R     |

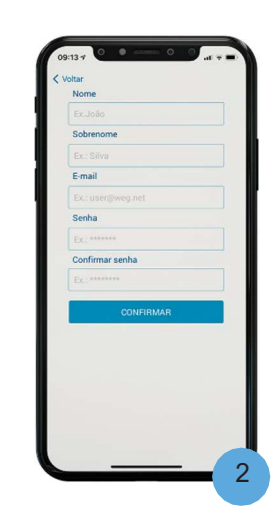

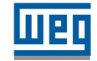

#### 2.3 Авторизация

Используйте свое имя пользователя и пароль для входа в приложение WEG Motor Scan.

Web

 На экране входа нажмите «ВВОД».

Русский

 Введите свой адрес электронной почты, пароль и нажмите «ВВОД», чтобы получить доступ к домашней странице приложения WEG Motor Scan.

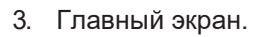

# 2.4 Активация сканера

Перед первой настройкой датчика необходимо его включить, чтобы он начал работать.

- 1. На главном экране приложения WEG Motor Scan нажмите «НОВОЕ УСТРОЙСТВО».
- Нажмите «ВЫБРАТЬ» на экране приветствия.
- Нажмите «Включить», чтобы начать процедуру.
- 4. Поместите WEG Motor Scan в указанное положение и нажмите «CTAPT».
- 5. Подождите 15 секунд.
- Переложите WEG Motor Scan в указанное положение и нажмите «ПРОДОЛЖИТЬ».

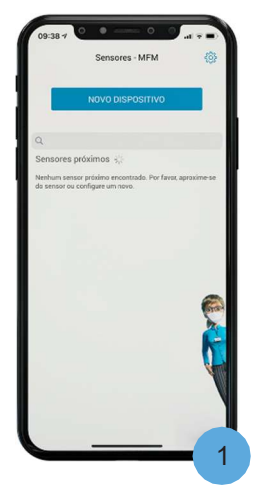

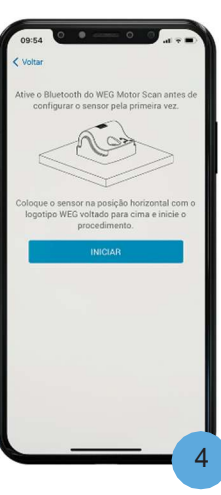

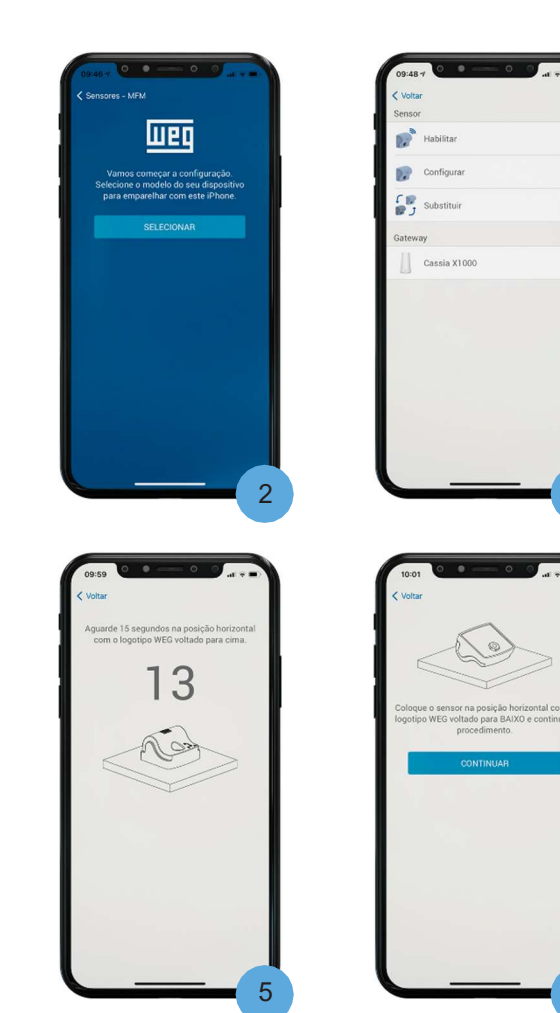

| NOVO DISPOSITIVO Q G Sensores próximos «; Norhanses próximos «; Norhanses próximos «;                                 |                             | Sensores - MFM                                         | (3)             |
|----------------------------------------------------------------------------------------------------|-----------------------------|--------------------------------------------------------|-----------------|
| Q<br>Sensores próximos «,<br>Nehana sesso prádre arcontada: Por fares, aproxime as<br>do sensor ou configure um noro. |                             | NOVO DISPOSITIVO                                       |                 |
| Sensores próximos s.)<br>Nenhum sensor priadre recontrada. Por farec, aproxime se<br>do sensor ou configers un toro.  | ٩                           |                                                        |                 |
| I theham seener projektive encontrated. Yor farest, aproxime on<br>da tamoor ou configure um novo.                    | Sensores                    | próximos 🔆                                             |                 |
| (                                                                                                    | Nenhum sen:<br>da sensor ou | ser préxième encontrade. Por fav<br>configure um novo. | at, aproxime-se |
|                                                                                                    |                             |                                                        |                 |
|                                                                                                    |                             |                                                        | -               |
|                                                                                                    |                             |                                                        |                 |

6

3

# Настройки WEG Motion Fleet Management (MFM)

 Подождите 15 секунд.

UPD

- Для сопряжения сканера выберите список ближайших сканеров либо используйте NFC.
- Включить можно только сканеры, которые еще не были настроены.
- Дождитесь завершения подключения и синхронизации.
- Нажмите «ОК», чтобы подтвердить окончание процедуры.

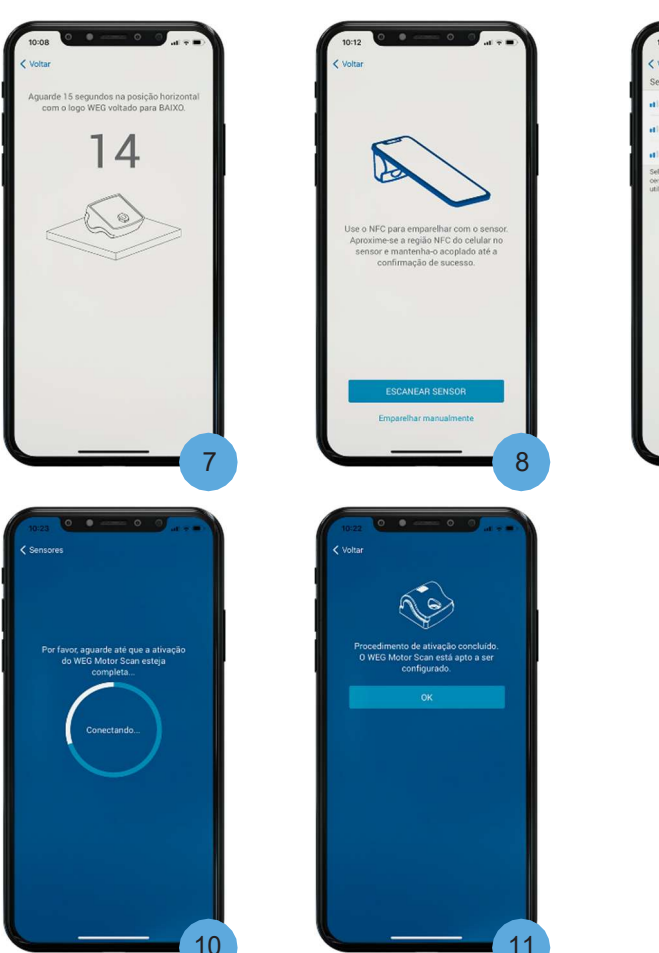

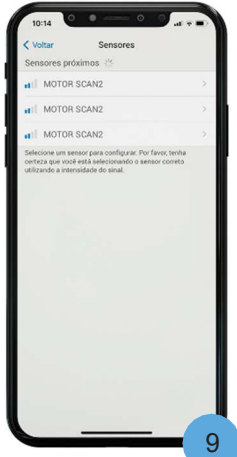

# 2.5 Регистрация WEG MOTOR SCAN

Чтобы зарегистрировать WEG Motor Scan, необходимо иметь регистрацию клиента, установки и активов в WEG Motion Fleet Management. (<u>https://MFM.wnology.io</u>).

- На главном экране приложения нажмите «НОВОЕ УСТРОЙСТВО».
- Нажмите «ВЫБРАТЬ» на экране приветствия.
- 3. Выберите опцию «Установить».

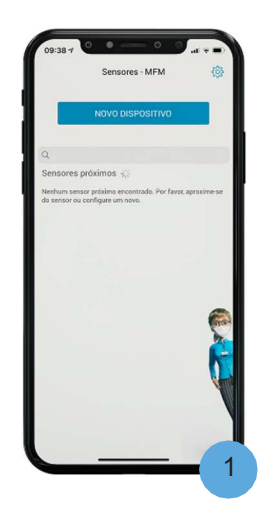

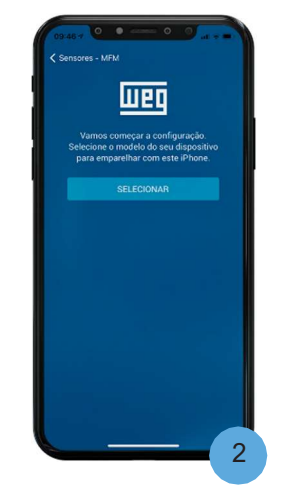

| Sensor<br>Habilitar |  |
|---------------------|--|
| Configurar          |  |
| Substituir          |  |
| Gateway             |  |
| Cassia X1000        |  |
|                     |  |
|                     |  |

# Настройки WEG Motion Fleet Management (MFM

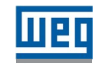

- Используйте NFC или список ближайших сканеров для сопряжения сканеров в первый раз.
- Дождитесь соединения и сопряжения со сканером.
- Выберите установку, на которой будет установлен сканер. Если завод недоступен, см. Раздел 2.6 ЗАРЕГИСТРАЦИЯ ЗАВОДА НА WEG МОТІОN УПРАВЛЕНИЕ ФЛОТОМ на стр. 9 данного руководства.
- 7. Выберите актив выбранного завода, на котором будет установлен сканер. Чтобы зарегистрировать новый актив, см. Раздел 2.7 РЕГИСТРАЦИЯ КЛИЕНТА В WEG МFМ на стр. 10 и Раздел 2.8 РЕГИСТРАЦИЯ АКТИВА В WEG MFM на стр. 10 данного руководства.
- Для двигателей выберите положениесканера. Положение по умолчанию, обеспечивающее наибольшее количество функциональных возможностей -Центр".

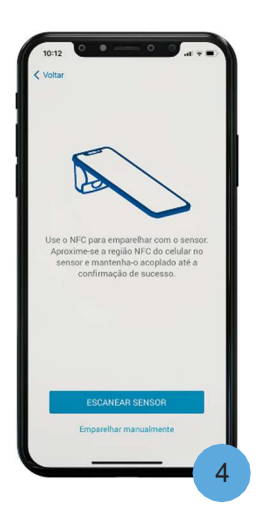

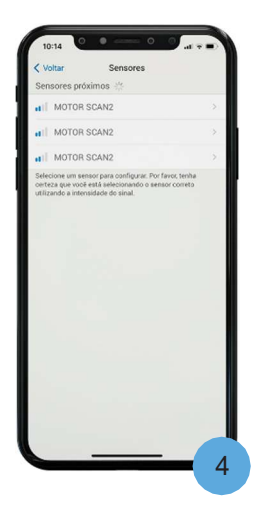

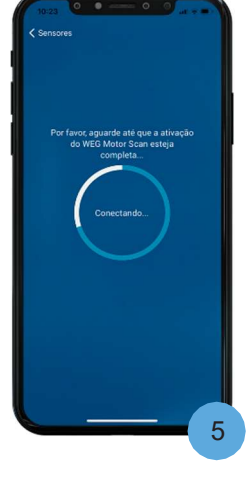

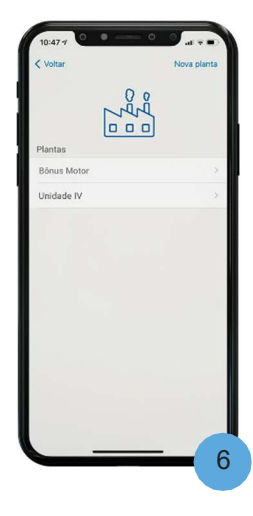

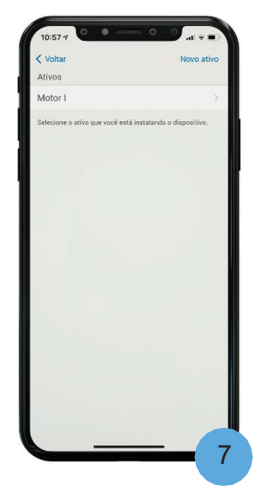

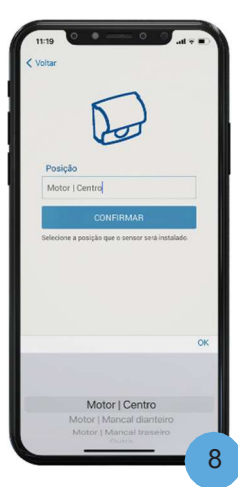

 Назовите свой сканер, чтобы идентифициров ать его в WEG MFM.

UPD

- 10. Дождитесь завершения синхронизации между сканером и WEG MFM.
- 11. Сканер зарегистрирован. Нажмите «ПРОПУСТИТЬ», чтобы перейти на главный экран приложения, или «ИНСТРУКЦИИ», чтобы перейти к указаниям по установке на актив.

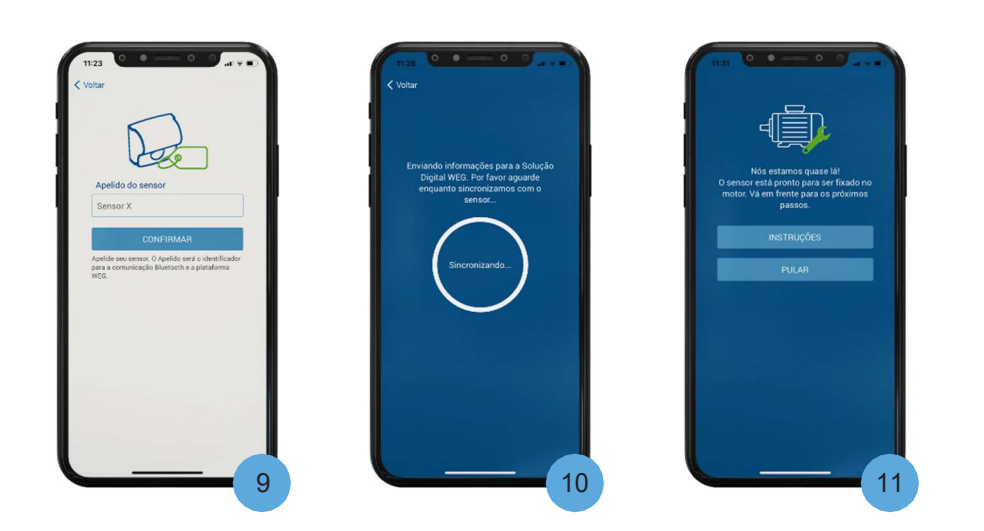

# 2.6 Регистрация цеха(установки) WEG MOTION FLEET MANAGEMENT

Вы можете зарегистрировать установки с помощью приложения WEG Motor Scan или цифрового решения WEG Motion Fleet Management. (<u>https://MFM.wnology.io</u>).

- На экране выбора цеха (установки) при регистрации нового сканера нажмите «Новая установка» для устройств iOS или «+» для устройств Android.
- Выберите клиента или узнайте, как зарегистрировать свою компанию в WEG MFM в разделе 2.2 РЕГИСТРАЦИЯ ПОЛЬЗОВАТЕЛЯ на стр. 5. руководства.
- Примите условия и нажмите «СОЗДАТЬ».
- 4. Проверьте правильность регистрации (<u>https://MFM.wnology.</u> io).

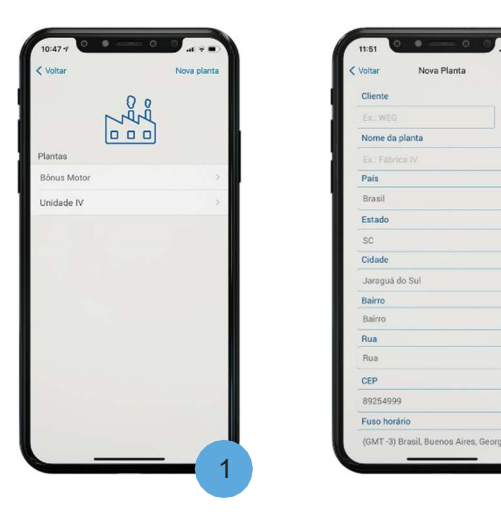

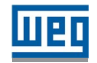

# 2.7 Регистрация клиента WEG MOTION FLEET MANAGEMENT

Вы можете зарегистрировать клиента через приложение WEG Motor Scan или цифровое решение WEG Motion Fleet Management. (<u>https://MFM.wnology.io</u>).

- На экране регистрации цеха(установки) в рамках регистрации нового сканера нажмите «+» рядом с полем «Клиент».
- 2. Заполните регистрационные поля и нажмите «СОЗДАТЬ», чтобы установить своего клиента в WEG MFM.
- 3. Проверьте, успешно ли зарегистрирован клиент на <u>https://</u><u>MFM.wnology.io</u>.

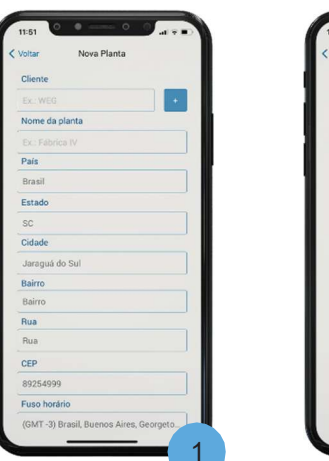

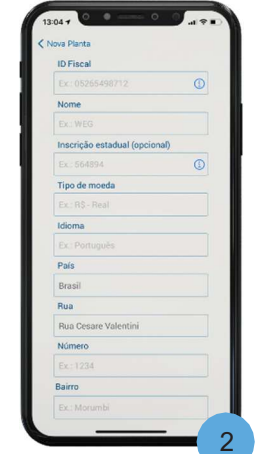

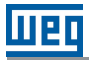

# 2.8 Регистрация актива в WEG MOTION FLEET MANAGEMENT

Вы можете зарегистрировать актив электродвигатель через приложение WEG Motor Scan или цифровое решение WEG Motion Fleet Management. (<u>https://MFM.wnology.io</u>).

- На экране списка активов при регистрации нового сканера нажмите «Новый актив» для iOS или «+» для Android.
- Выберите типактива "Электродвигатель".
- Назовите двигатель, чтобы идентифицировать его в WEG MFM.
- Введите серийный номер двигателя WEG или используйте этикетку двигателя для поиска.
- Используйте опцию «У меня нет серийного номера», если ваш мотор не WEG или вы не знаете серийный номер.
- Выберите напряжение питания двигателя и его подключение к преобразователю частоты.
- Выберите тип применения двигателя.
- Выберите тип подшипников и пожмите «Подтвердить»
- 9. Проверьте актив через сайт (<u>https://</u> <u>MFM.wnology.io</u>).

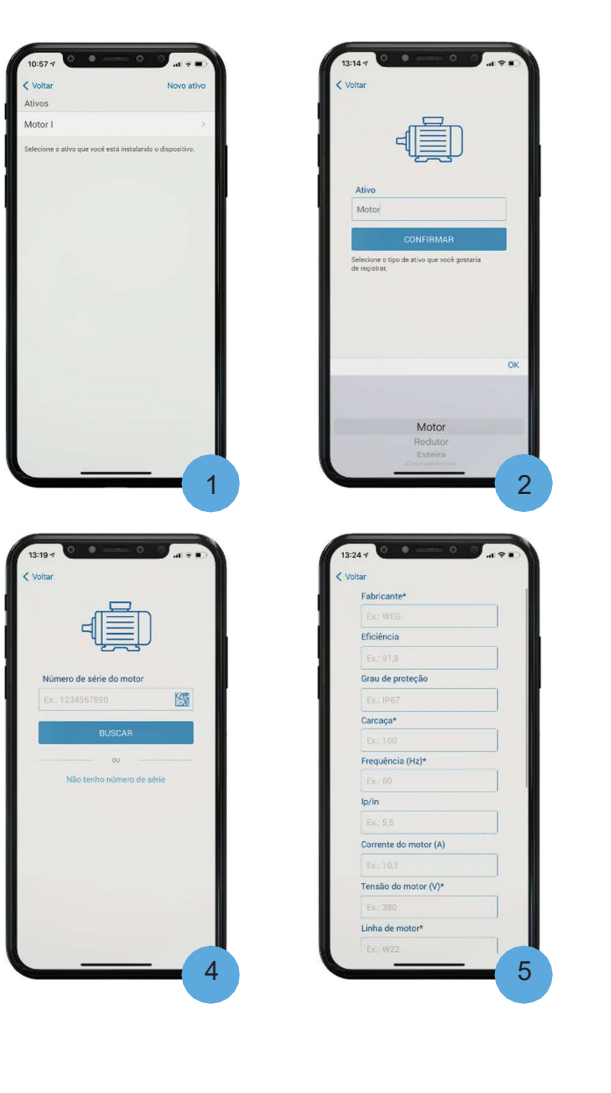

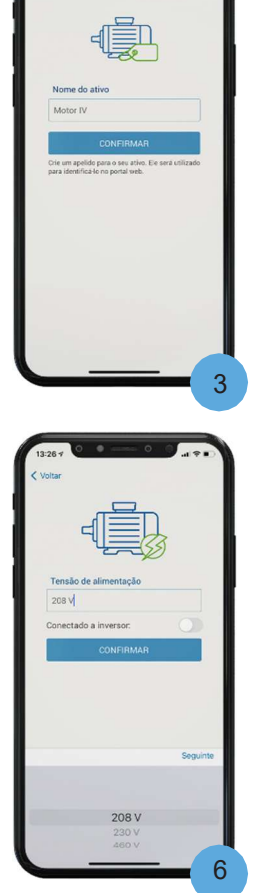

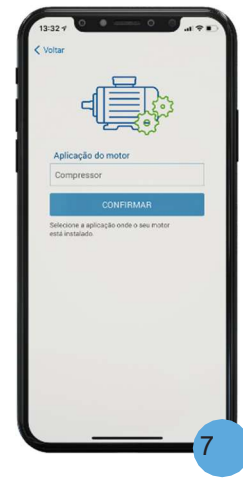

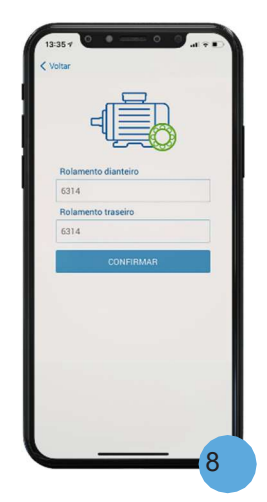

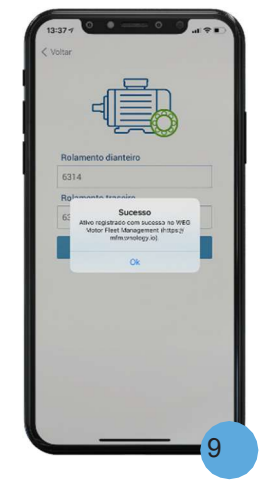

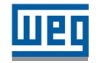

# 2.9 Тип актива «Другой» в WEG MOTION FLEET MANAGEMENT

Вы можете также зарегистрировать тип актива «Другой» в WEG Motion Fleet Management digital solution (<u>https://MFM.wnology.io</u>).

- На экране списка активов при регистрации нового сканера нажмите «Новый актив» для iOS или «+» для Android.
- Выберите тип актива, который будет зарегистрирован.
- Назовите актив, чтобы идентифицирова ть его в WEG Motion Fleet Management.
- Завершите регистрацию актива, введя серийный номер, информацию о производителе и модели. Поля являются необязательными.
- Проверьте актив через сайт (<u>https://</u> MFM.wnology.io).

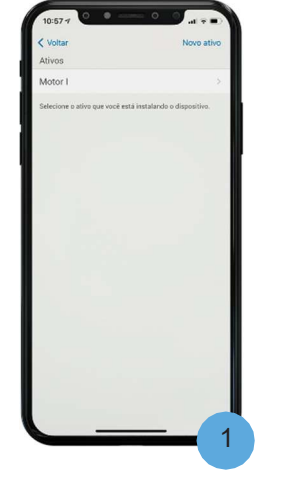

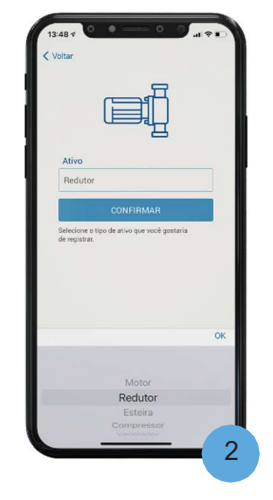

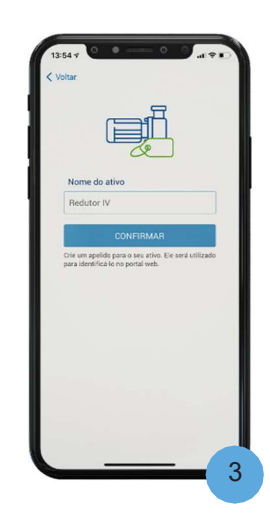

|            | érie      |  |
|------------|-----------|--|
|            | 1         |  |
| Fabricante |           |  |
| Ex.: WEG   |           |  |
| Modelo     |           |  |
|            |           |  |
|            | CONFIRMAR |  |
|            |           |  |
|            |           |  |

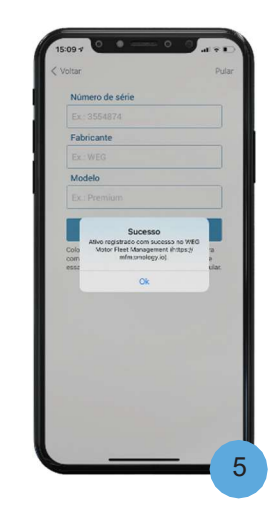

Русский

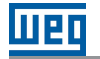

#### 2.10 Замена сканера

Сканер необходимо заменить, когда батарея WEG Motor Scan разряжена или повреждена. Заменить сканер можно только через приложение WEG Motor Scan.

1. На главном экране приложения нажмите **«HOBOE** шед УСТРОЙСТВО». 2. Нажмите «ВЫБРАТЬ» на экране приветствия. 3. Выберите опцию «Заменить». 2 4. Используйте NFC или список ближайших сканеров для сопряжения в MOTOR SCAN первый раз. 5. Дождитесь подключения и сопряжения. 6. Выберите установку на которой установлен 040 заменяемый сканер. 7. Выберите актив, в Jnidade IV котором установлен заменяемый сканер. 8. Выберите сканер.

6

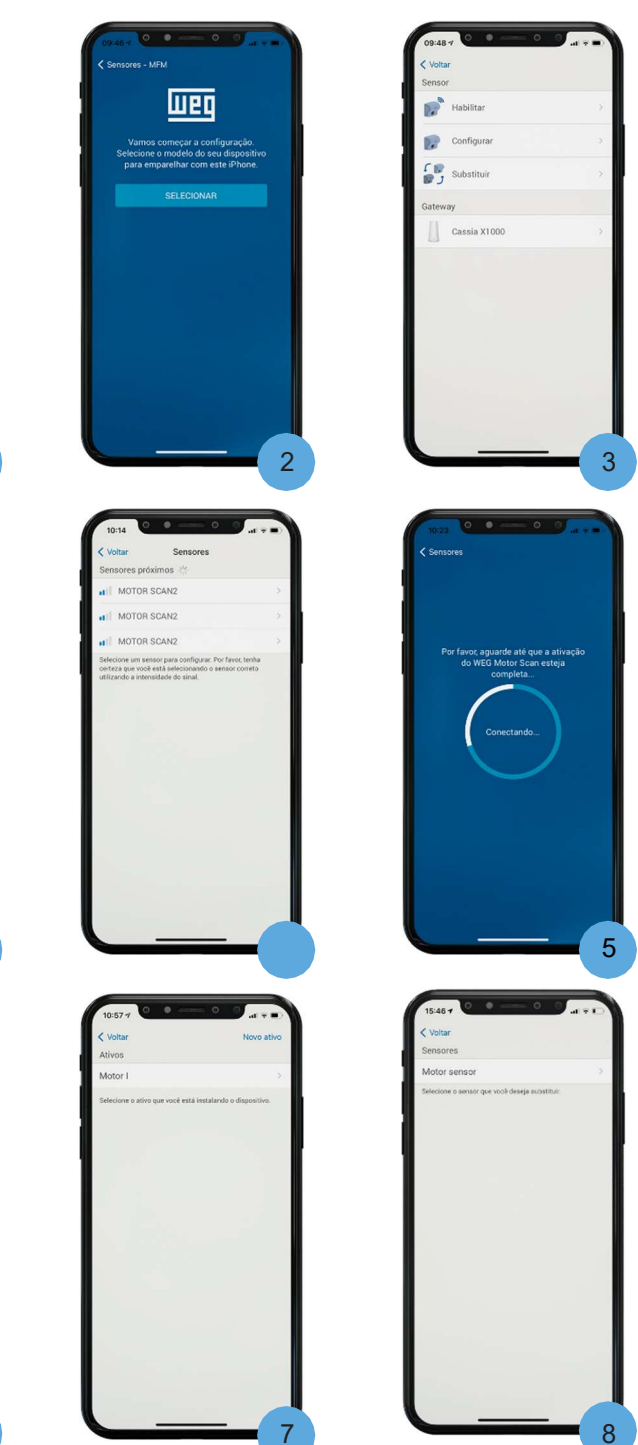

- Проверьте название сканера и нажмите "Подтвердить".
- 10. Дождитесь синхронизации.
- 11. Сканер успешно заменен. Проверьте в приложении WEG Motion Fleet Management.

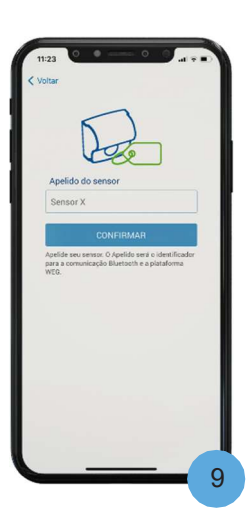

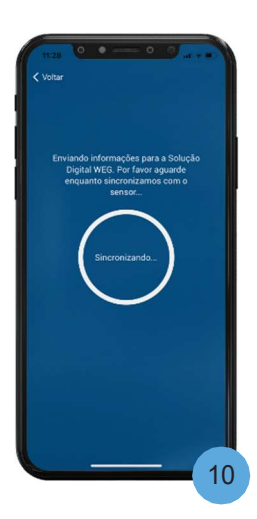

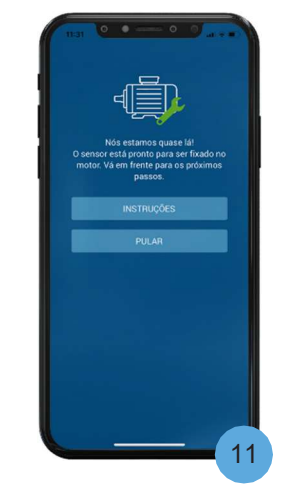

Мобильное приложение |13

# 3 Возможности

# 3.1 Загрузка измерений

Измерения со сканера можно загрузить с помощью приложения WEG Motor Scan или совместимого шлюза. При сопряжении сканера нет необходимости в Интернете, за исключением случаев, когда измерения должны быть выгружены на платформу WEG Motion Fleet Management.

- На главном экране приложения нажмите на один из сканеров рядом с вами.
- Дождитесь соединения по Bluetooth — время соединения может различаться в зависимости от модели смартфона.
- Выберите «Загрузить сейчас» и подождите, пока все измерения будут загружены из WEG Motor Scan.

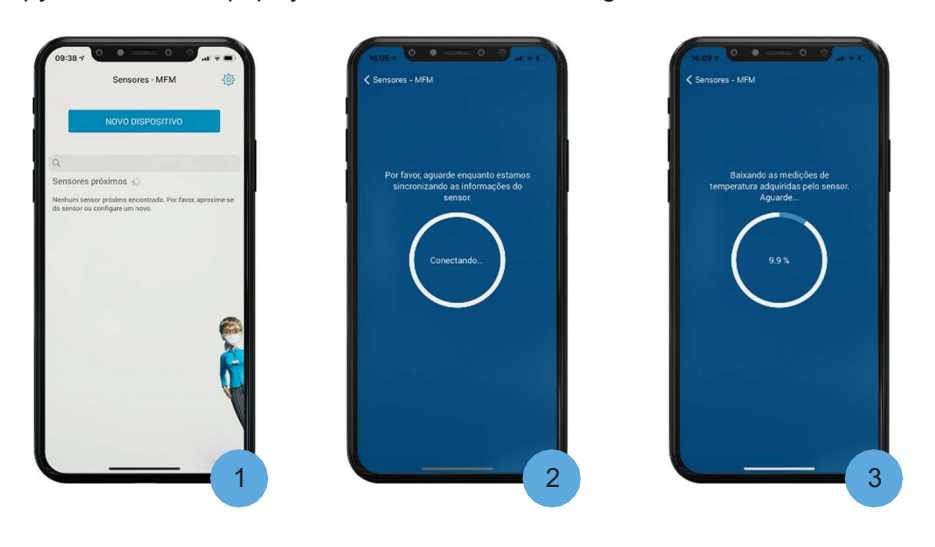

# 3.2 Выгрузка измерений в WEG MOTION FLEET MANAGEMENT

Измерения WEG Motor Scan могут быть отправлены в WEG Motion Fleet Management после сопряжения сканера, при условии, что доступен Интернет.

- На главном экране приложения нажмите настройки (шестеренка).
   Значок должен указывать номер измерений, ожидающих на смартфоне.
- Нажмите "Измерения".
- Нажмите «Отправить» для iOS или на кнопку «измерения» для Android, чтобы начать отправку измерений в WEG Motion Fleet Управление.

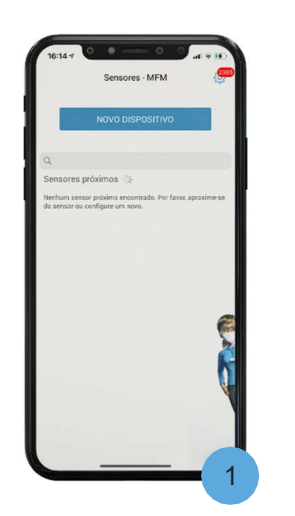

| Voitar       | Configurações  |      |
|--------------|----------------|------|
| Mediçõe      | 5              | 2359 |
| Notification | öes            |      |
| 👩 Unidade    | s de medida    | >    |
| Solução      | Digital        | 8.   |
| Manual       | do usuário     | >    |
| 🚺 FAQ        |                |      |
| Suporte      | e dúvidas      |      |
| શ wendi      |                | >    |
| Politica     | de privacidade | >    |
| Termos       | de uso         |      |
|              | Sair           |      |
|              | Sair           |      |

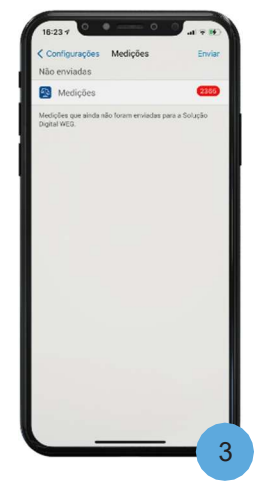

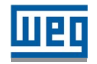

#### 3.3 Мгновенные измерения

Используйте мгновенное измерение, чтобы проверить работоспособность актива в режиме реального времени. Все мгновенные измерения отправляются и сохраняются в WEG Motion Fleet Management.

- На главном экране приложения выберите один из сканеров.
- Нажмите и подождите, пока не появится экран «Панель» с последними измерениями, сделанными WEG Motor Scan.
- Нажмите "Расширенные измерения".
- Выполните измерение, нажав «Измерить», и подождите не менее 20 секунд.
- Нажмите «Измерительная ось», чтобы проверить вибрацию в других направлениях.

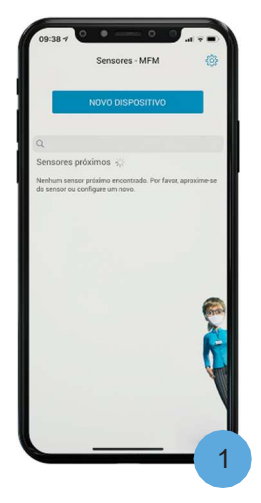

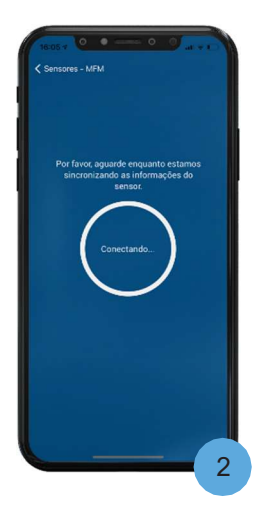

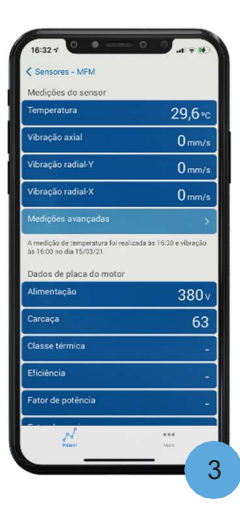

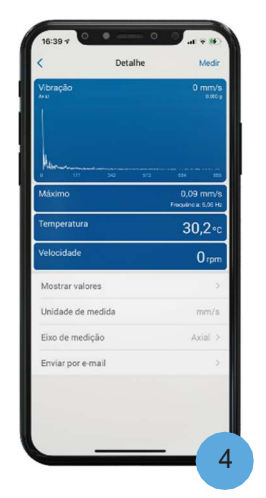

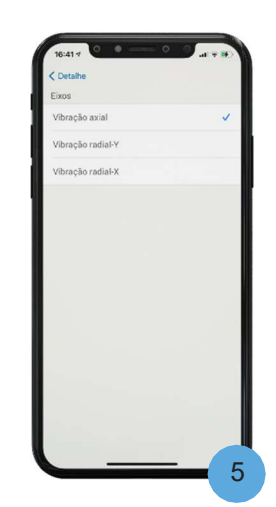

### 3.4 Активация соединения через шлюз

Используйте эту функцию, чтобы включить автоматическую отправку измерений WEG Motor Scan через совместимый шлюз. Перед использованием убедитесь, что:

- На смартфоне есть интернет.
- У пользователя есть разрешение на администрирование в WEG Motion Fleet Management.
- На главном экране приложения выберите один из сканеров.
- Нажмите и подождите, пока не появится экран «Панель» с последними измерениями, сделанными WEG Motor Scan.
- Нажмите «Дополнительно», чтобы получить доступ к настройкам сканера.
- Во вкладке «Еще» нажмите «Включить режим шлюза».
- Нажимаем "ДА" и ждем синхронизации со сканером.

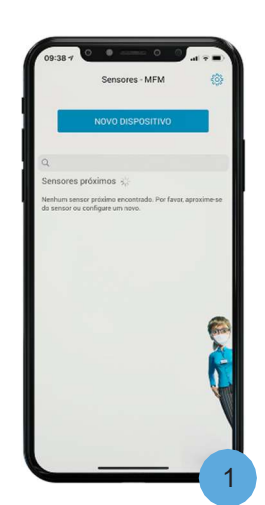

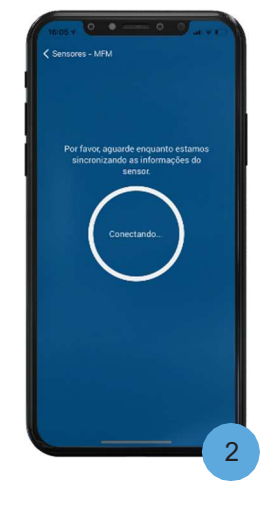

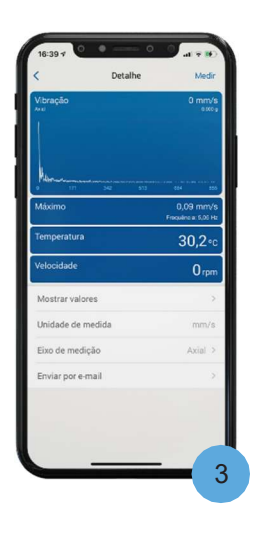

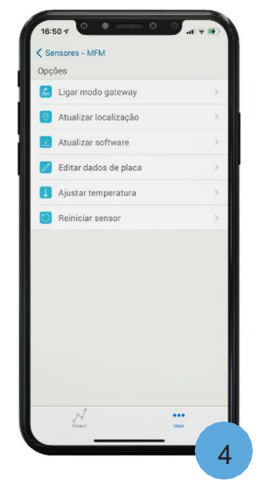

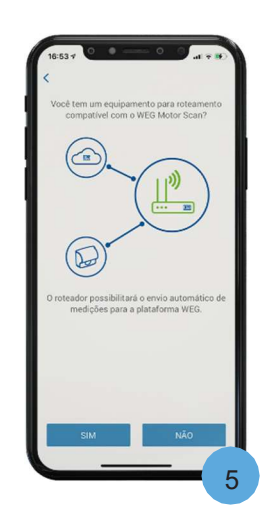

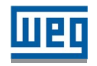

# Русский

3.5 Отключение соединения через шлюз

Используйте эту функцию, чтобы отключить автоматическую отправку измерений WEG Motor Scan через совместимый шлюз. Перед использованием убедитесь, что:

- На смартфоне есть интернет.
- У пользователя есть разрешение на администрирование в WEG Motion Fleet Management.
- На главном экране приложения выберите один из сканеров.
- Нажмите и подождите, пока не появится экран «Панель» с последними измерениями, сделанными WEG Motor Scan.
- Нажмите «Дополнительно», чтобы получить доступ к настройкам сканера.
- Нажмите "Отключить режим шлюза".
- Подождите синхронизацию со сканером.

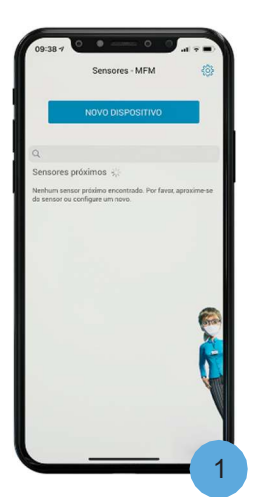

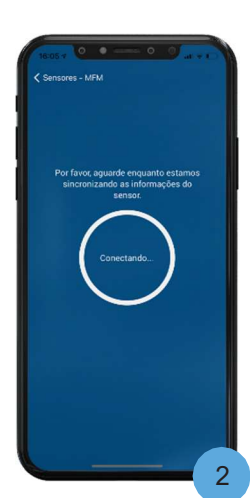

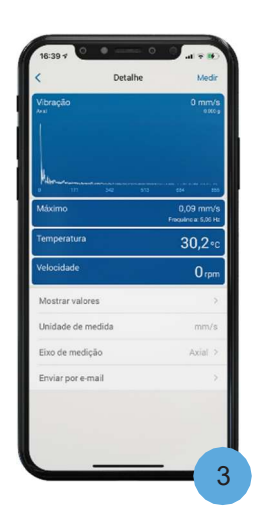

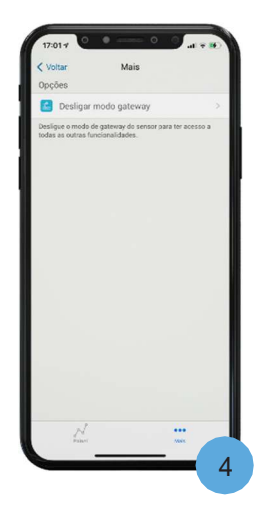

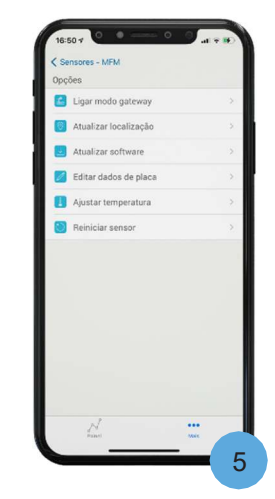

# 3.6 Обновление прошивки

Следите за тем, чтобы WEG Motor Scan имел последнюю доступную версию прошивки, чтобы получить новые функции и улучшить производительность сканера. Перед началом процедуры обновления убедитесь, что:

- Все измерения были загружены из WEG Motor Scan..
- Смартфон имеет хорошее подключение к Интернету..
- Сканер в зоне действия Bluetooth.
- Информация о характеристиках двигателя «под рукой».
- На главном экране приложения выберите один из сканеров.
- Нажмите и подождите, пока не появится экран «Панель» с последними измерениями, сделанными WEG Motor Scan.
- Нажмите «Дополнительно», чтобы получить доступ к настройкам сканера.
- Нажмите «Обновить ПО» и дождитесь проверки, сопряжения и обновления WEG Motor Scan.
- Эта процедура может занять несколько минут.

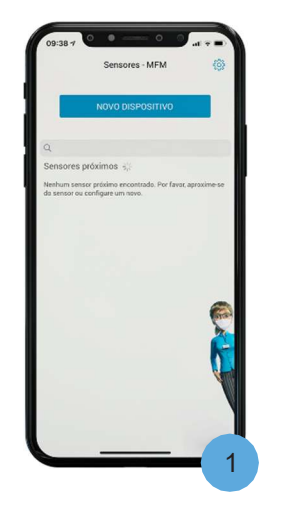

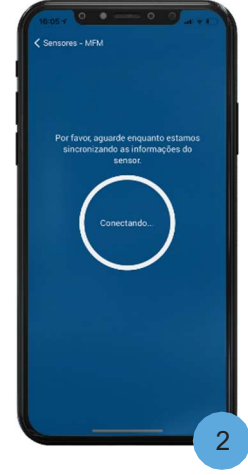

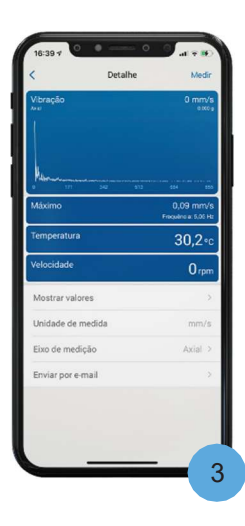

| Atualizar localização     >       Atualizar software     >       E Star dados de placa     >       Aputar temperatura     >       Aputar temperatura     >       Reiniciar sensor     > | 🖆 Ligar modo gateway    | ÷.     |
|----------------------------------------------------------------------------------------------------|-------------------------|--------|
| Atualizar software     >       Editar dados de placa     >       Aputar temperatura     >       Reiniciar sensor     >                                                                  | Atualizar localização   | >      |
| Edhar dados de placa ><br>Ajustar temperatura ><br>Reiniciar sensor >                                                                                                    | Atualizar software      | >      |
| Ajustar temperatura > Reiniciar sensor >                                                                                                    | 🥖 Editar dados de placa | $\sim$ |
| Peiniciar sensor >                                                                                                    | ] Ajustar temperatura   |        |
|                                                                                                    | 刘 Reiniciar sensor      | 3      |
|                                                                                                    |                         |        |

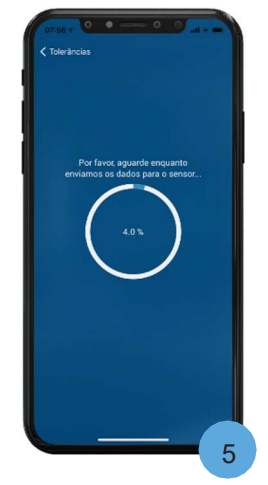

Русский

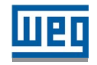

#### 3.7 Обновление данных шильды

Используйте эту опцию, чтобы обновить информацию с паспортной таблички двигателя в WEG Motor Scan и WEG Motion Fleet Management. Обновление выполняется только с помощью приложения WEG Motor Scan. Перед использованием убедитесь, что:

- Имеется интернет соединение.
- Пользователь имеет права аминистратора в MFM.
- На главном экране приложения выберите один из сканеров.
- 2. Подождите, пока не появится экран «Панель» с последними измерениями, сделанными WEG Motor Scan.
- Нажмите «Дополнительно», чтобы получить доступ к настройкам сканера.
- Нажмите «Редактировать данные паспортной таблички», чтобы начать обновление информации.
- Нажмите «Изменить», чтобы изменить информацию об активе.
- После редактирования актива выберите его из списка активов и закончите обновлением информации о сканера.

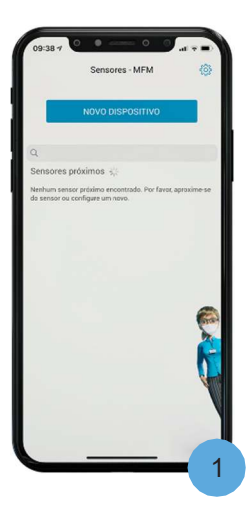

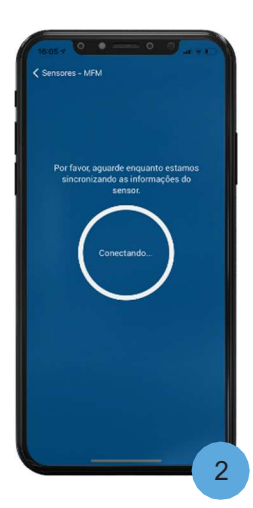

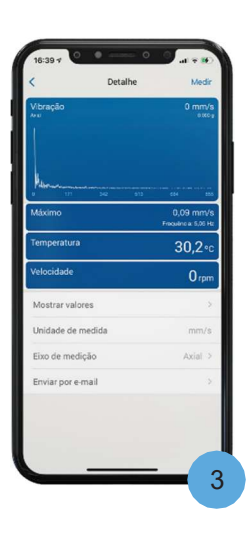

| 2 | coes<br>Ligar modo gateway |   |
|---|----------------------------|---|
| 0 | Atualizar localização      |   |
|   | Atualizar software         |   |
| 2 | Editar dados de placa      |   |
| ٨ | Ajustar temperatura        |   |
| ۲ | Reiniciar sensor           | > |
|   |                            |   |
|   |                            |   |

| < Mais                          | Editar                    |
|---------------------------------|---------------------------|
| Ativos                          |                           |
| Motor IV                        |                           |
| Selecione o ativo que você está | instalando o dispositivo. |
|                                 |                           |
|                                 |                           |
|                                 |                           |
|                                 |                           |
|                                 |                           |
|                                 |                           |
|                                 |                           |
|                                 |                           |
|                                 |                           |
|                                 |                           |
|                                 |                           |
|                                 |                           |
|                                 |                           |

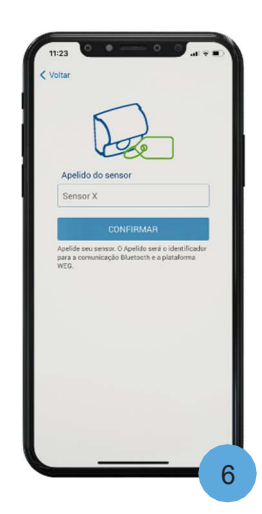

### 3.8 Измерение температуры

Используйте эту опцию, чтобы установить измерение температуры WEG Motor Scan. Перед началом настройки убедитесь, что сканер находился в помещении при комнатной температуре не менее 3 часов и не подвергался нагреву от какого либа источника тепла. Перед использованием убедитесь, что:

- Имеется интернет соединение.
- Пользователь имеет права аминистратора в MFM.
- На главном экране приложения выберите один из сканеров.
- Подождите, пока не появится экран «Панель» с последними измерениями, сделанными WEG Motor Scan.
- Нажмите «Дополнительно », чтобы получить доступ к настройкам сканера.
- Нажмите "Установить температуру" во вкаладке "Дополнительно".
- Нажмите «ДА» и дождитесь сопряжения со сканером.

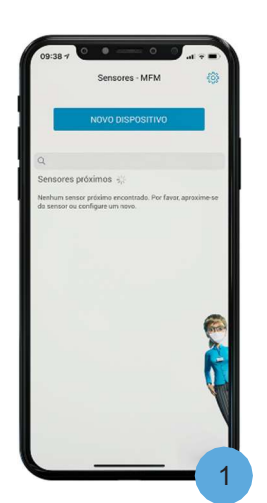

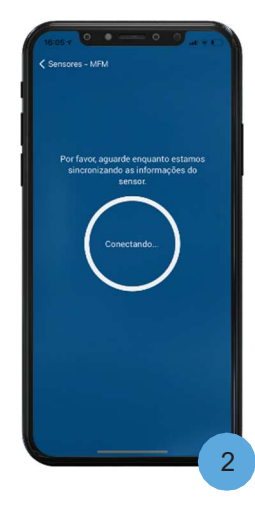

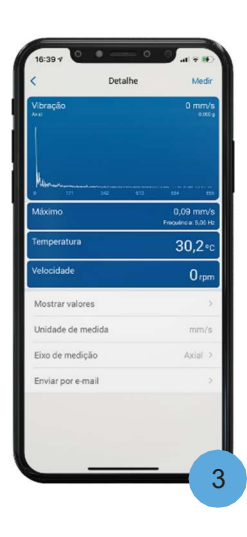

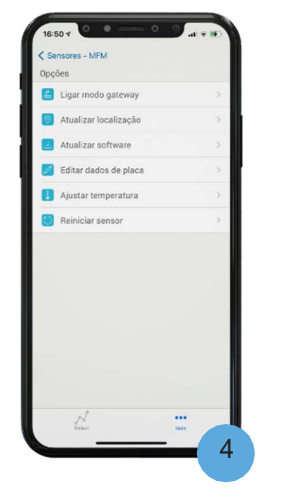

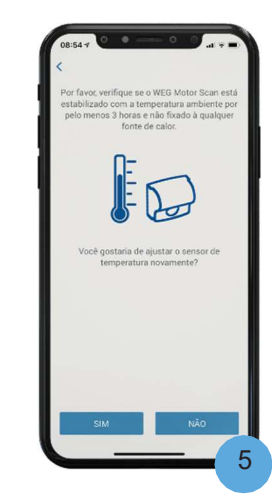

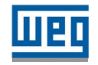

### 3.9 Сброс сканера

Используйте эту функцию для сброса настроек сканера WEG. Измерения, уже отправленные в WEG Motion Fleet Management, не будут потеряны. Перед использованием убедитесь, что:

- Имеется интернет соединение.
- Пользователь имеет права аминистратора в MFM.
- На главном экране приложения выберите один из сканеров.
- 2. Подождите, пока не появится экран «Панель» с последними измерениями, сделанными WEG Motor Scan.
- Нажмите «Дополнительно », чтобы получить доступ к настройкам сканера.
- Нажмите "Сбросить сканер".
- 5. Подтвердите действие и дождитесь сопряжения.

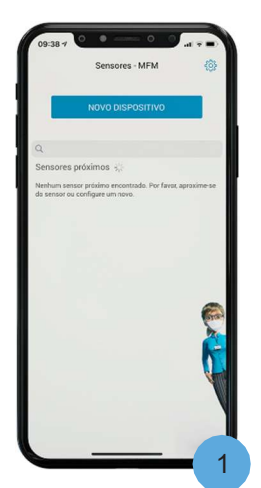

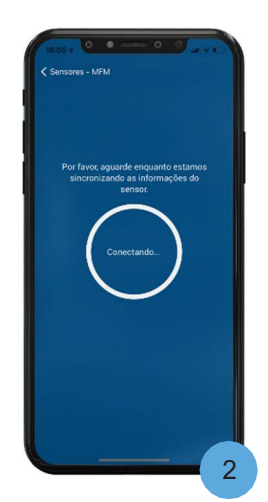

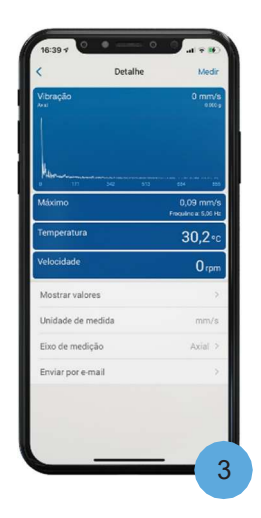

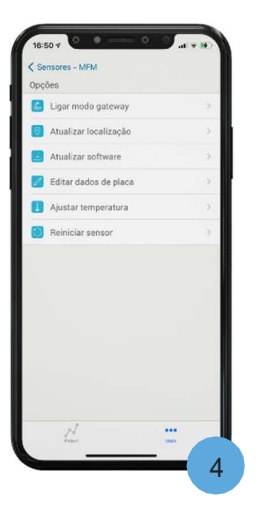

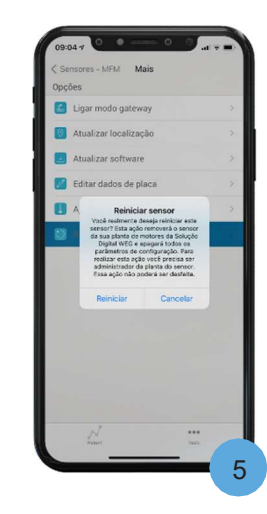

Русский

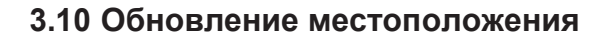

Используйте эту функцию, чтобы обновить местоположение активов в WEG Motion Fleet Management. Перед использованием убедитесь, что:

- Имеется интернет соединение.
- Пользователь имеет права аминистратора в MFM.
- 1. На главном экране приложения выберите один из сканеров.

Шеп

- 2. Подождите, пока не появится экран «Панель» с последними измерениями, сделанными WEG Motor Scan.
- 3. Нажмите «Дополнительно», чтобы получить доступ к настройкам сканера.
- 4. Нажмите "Обновить местоположение" на вкладке "Дополнительно".
- 5. Подождите пока минформация о местоположение будет отправлена в WEG Motion Fleet Management.

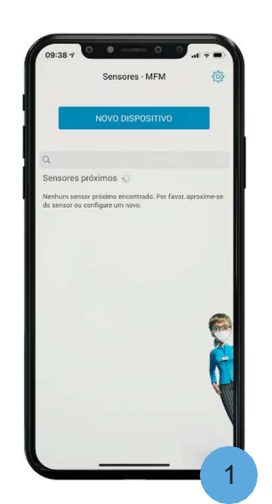

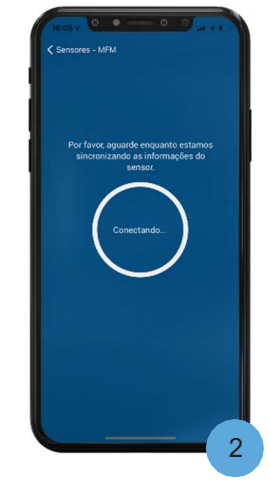

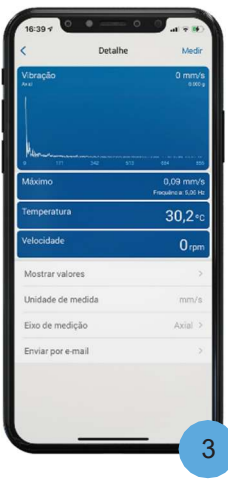

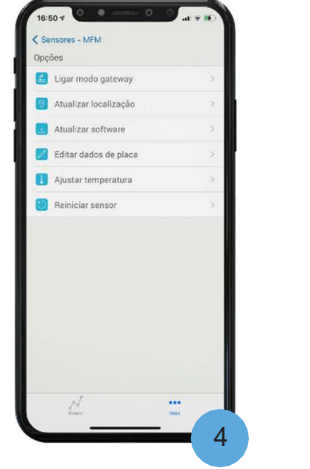

|   | Ligar modo gateway                                                              |  |
|---|---------------------------------------------------------------------------------|--|
|   | Atualizar localização                                                           |  |
|   | Atualizar software                                                              |  |
|   | Editar dados de placa                                                           |  |
|   | Ajustar temperatura                                                             |  |
| ۲ | R Succeso<br>Absolution experison on renor for<br>adultation com succeso.<br>OK |  |
|   | Hand un                                                                         |  |

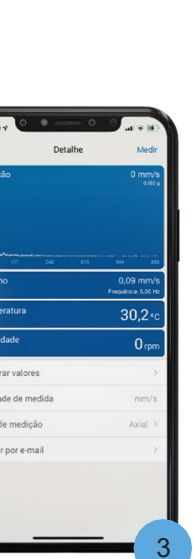